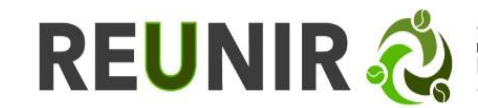

## MANUAL DE USUARIO DEL PRÉSTAMO INTERBIBLIOTECARIO REUNIR DESDE LA WEB

1. Ingrese a <u>https://www.reunir.com.co/</u> y en el menú superior identifique la pestaña "SERVICIOS", desde allí de clic a "Préstamo Interbibliotecario"

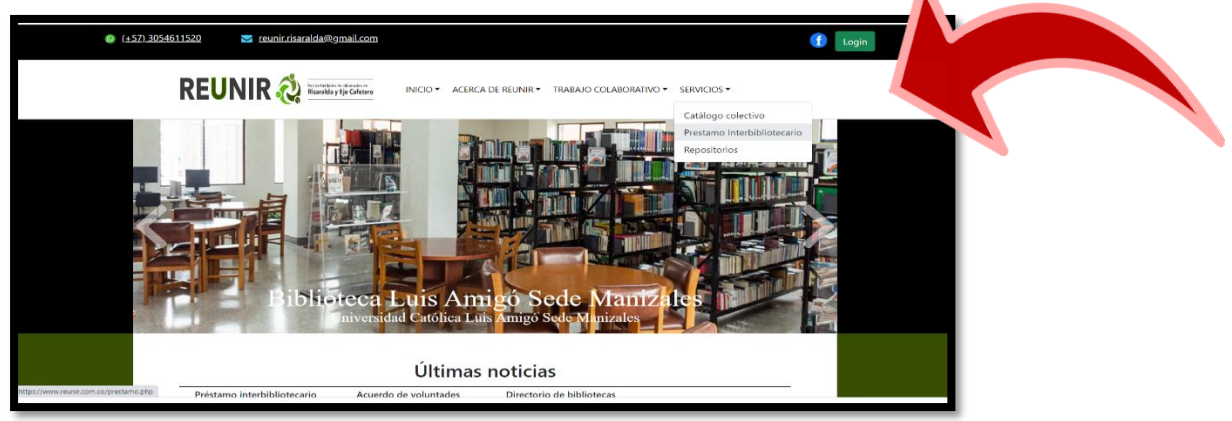

2. Una vez ingrese al **formulario**, diligenciar de manera clara y completa la información solicitada. Recuerde que usted debe de hacer parte de la comunidad académica de las Instituciones que conforman la Red Reunir

| (±57)_3054611520 | 🔀 reunir.risaralda@gmail.com                                                                                                    | 1 Lagin |
|------------------|----------------------------------------------------------------------------------------------------|---------|
| REU              |                                                                                                    | -       |
|                  | Préstamo Interbibliotecario                                                                                                    |         |
|                  | Antes de realizar el diligenciamiento del formulario verifique los horarios de atención de las bibliotecas de REUNIR. [ve                                                                                                    | 1       |
|                  |                                                                                                    | 1       |
|                  | PRESTAMO INTERBIBLIO FECARIO                                                                                                    |         |
|                  | PRES TAMO IN TERBIBLIOTECARIO<br>LA BILIOTECASULOTINTERTAS AURICABUETA AL REGLARANTO BITEMO DE LA<br>UNIDAD DE INFORMACIÓN EL LO REFERENTE AL MANELO DEL MATERIAL PRESTADO Y<br>RESPONSEMÁ EN CASO DE DARO O FORMADO BEL MINOL.                                                                                                 |         |
|                  | PRES TAMO IN TERBIBLIOTECANIO LA BIBLIOTECA SOLICITATIFE ESTANÉ BULETA AL REGLAMENTO INTERNO DE LA UNIDAD DE INFORMACIÓN EN LO REFERIENTE AL INANCIO DO LA MATCINAL PRESTADO Y RESPONDENKA NA CASIO DE DARIO O PÉRIDIDA DEL MISMO. entrelogicityto educe Cambiar cuenta CS to comparido                                         |         |
|                  | PRESTANDO IN LERGIBLIO LECARIO      LA BRUISTER SOLVENTE ESTA ANGUNE AL REGLAMENTO INTERNO DE LA UNDAD DE INFORMACIÓN EN LO REFERENTE AL MANACIO DEL MATERIAL PRESTADO Y RESPONDERÁ EN CASO DE CARO O PÉRIDA DEL MISMO.      entrelegistan educe o Cambian cuenta      No compartido      Indica que la pregunta es obligatoria |         |

https://www.reunir.com.co/prestamo.php (formulario de PI)

Tenga presente los horarios de atención de cada una de las Unidades de Información que hacen parte de Reunir.

https://www.reunir.com.co/directorio.php (consulta en el directorio el horario).

Una vez que ha enviado la solicitud, diríjase a la unidad de información a recoger el material bibliográfico en préstamo. <sup>1</sup> El usuario tendrá 12 horas para recoger el material de manera personal. (Después de ese tiempo, se descartará el PI y deberá iniciar una nueva solicitud no se ha realizado previa reserva telefónica a la unidad de información). (Directorio del equipo de trabajo de cada unidad).

<sup>&</sup>lt;sup>1</sup> <u>https://www.reunir.com.co/acuerdo.php</u> (Acuerdo de integración bibliotecaria)